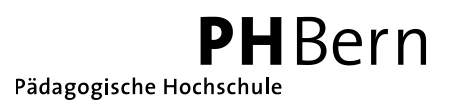

# **Online-Dateienablage und Datenaustauschdienst Box.net** Stand: September 2011

#### Jan Oesch, PHBern, Institut Sekundarstufe II

Der Datenaustauschdienst Box.net eignet sich besonders für den regelmässigen Austausch von Dateien zwischen mehreren Benutzern. Mit dem Gratis-Account "Personal" können Sie beliebig viele Ordner freigeben, aber maximal 5 verschiedene Benutzer einladen. Es steht ein Speicherplatz von 5 GB zur Verfügung und die Dateien können bis zu 25 MB gross sein. Die bei Box.net gespeicherten Dateien können mit Notizen versehen und von anderen Benutzern kommentiert werden. Es können auch Links ausgetauscht oder Diskussionen eröffnet werden. Mit einem kostenlosen Account können ausserdem viele weitere Funktionen genutzt werden. Box.net ist ein Webdienst, bei dem Sie keine zusätzliche Software auf Ihrem Computer installieren müssen. Sie können somit von jedem Computer auf Ihre Dateien zugreifen. Die einzige Voraussetzung ist ein Browser und ein Internetanschluss.

#### 1 Anmelden

Wenn Sie noch kein Benutzerkonto bei Box.net haben, können Sie sich auf <u>www.box.net</u> über die Schaltfläche "Sign Up" registrieren (1).

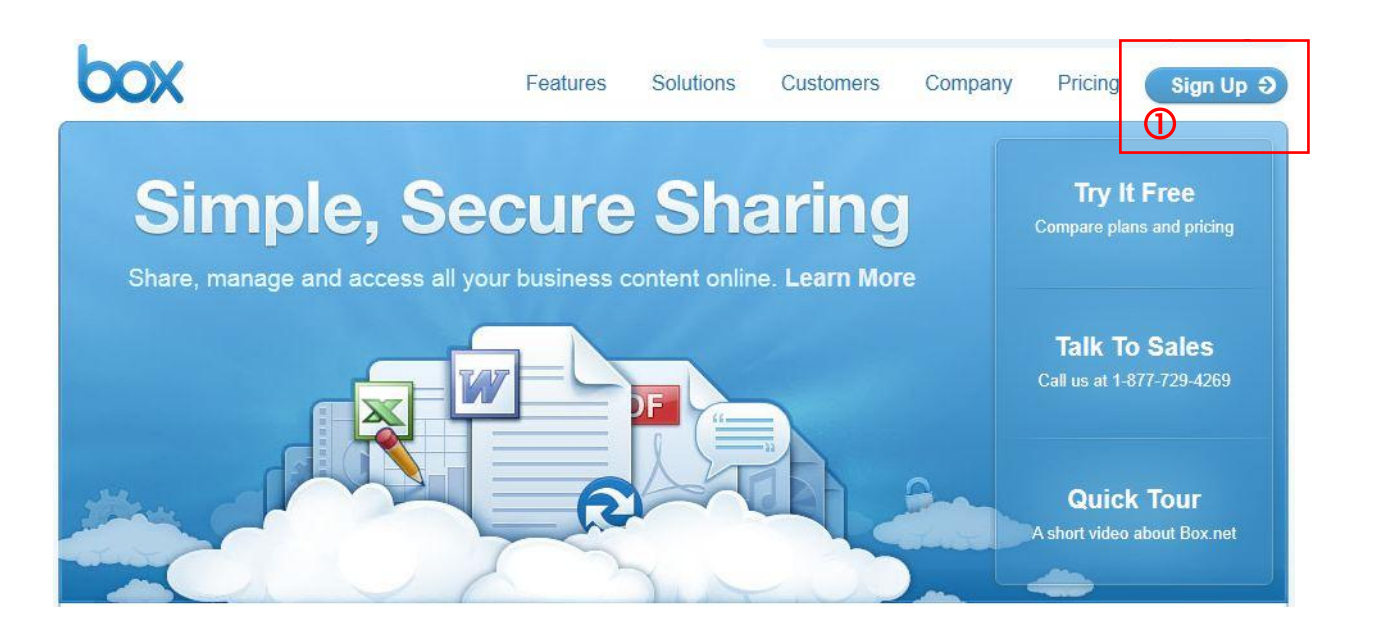

Als nächstes wählen Sie unter "Select a Box.net plan" die kostenlose Option "Personal" (1). Im zweiten Schritt "Setup your account" müssen Sie einen Namen, Ihre E-Mail-Adresse und eine Telefonnummer eingeben (2). Bei der Telefonnummer reicht es aus, wenn Sie ein Zeichen, z.B. "0" eingeben. Das Passwort, welches Sie für Ihr neues Box.net-Account wählen, muss nicht mit dem Passwort der E-Mail-Adresse übereinstimmen. Alle Angaben können zu einem späteren Zeitpunkt geändert werden.

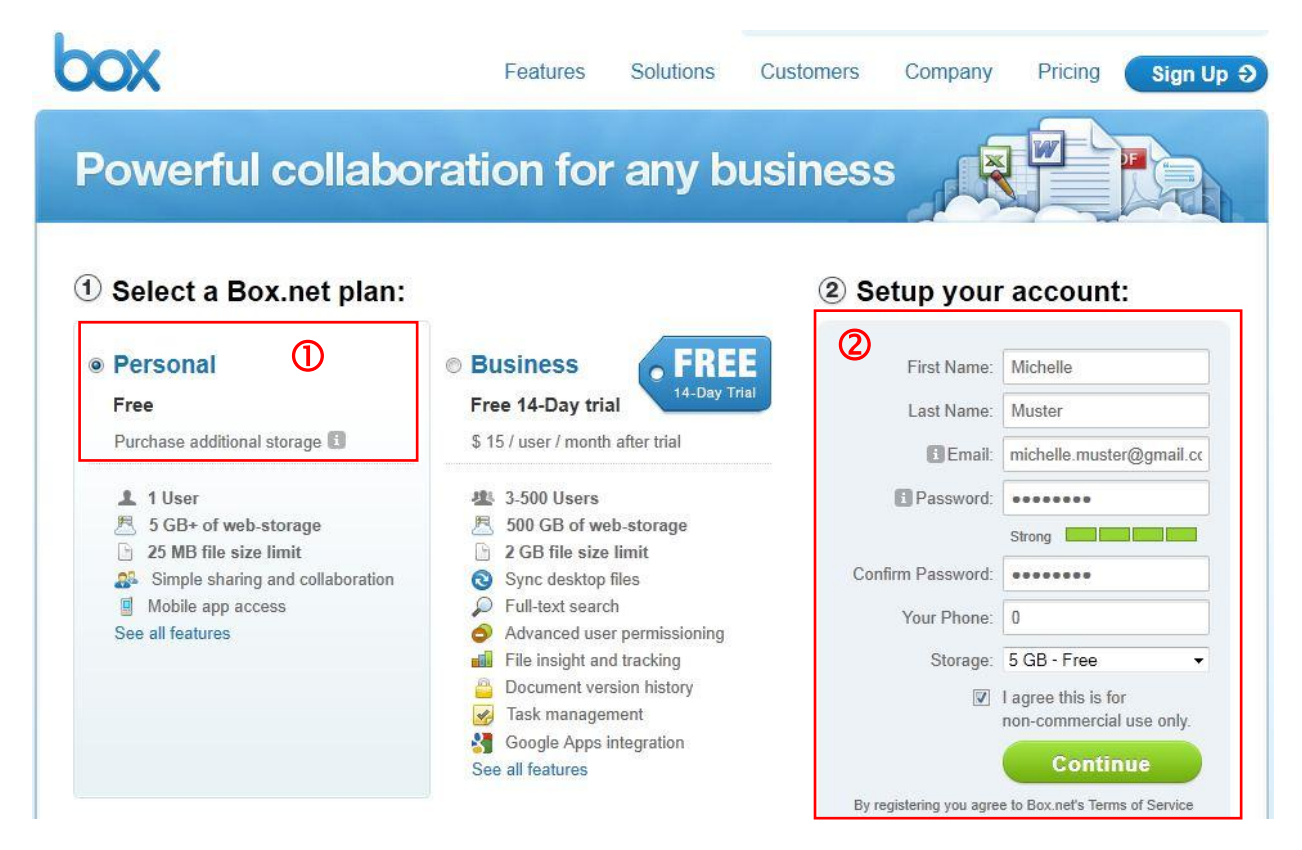

Nachdem Sie auf "Continue" geklickt haben, erhalten Sie folgendes Bestätigungsmail.

| Don't want to int | i-snaring,<br>trude — but for your privacy/protection, we need to confirm that you are the proud owner of this email account. |
|-------------------|----------------------------------------------------------------------------------------------------|
| Verify Email      | To verify your email address, click this link:<br>https://www.box.net/confirm_email/register/ef3dede0c6149bda1dda0e5d4277f601 |
|                   |                                                                                                    |

Wenn Sie nun auf den Link (1) klicken, öffnet sich in Ihrem Browser die unten abgebildete Webseite, bei welcher Sie mit einem Klick auf "Login and get started" (2) direkt in Ihr Box.net Account gelangen.

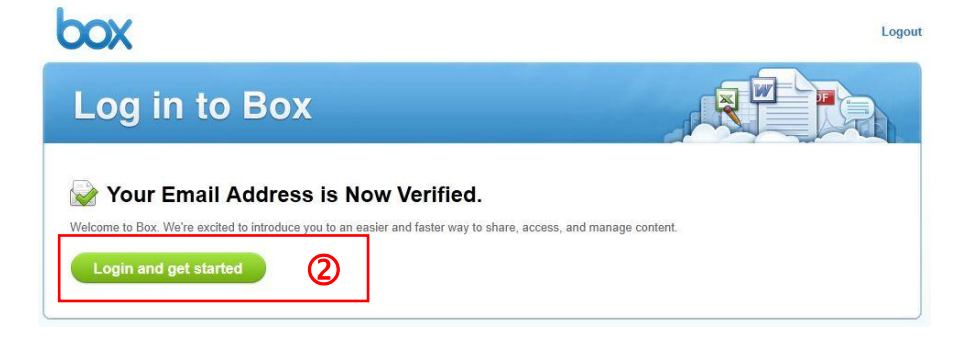

Da Sie sich zum ersten Mal eingeloggt haben, sieht Ihr Account wie folgt aus:

| Updates Files Contacts<br>Jump to folder<br>II Files and Folders<br>Files and Folders            | Apps My Account -                                                                                                    | Upload 💠 New •                                                                                                    | Search Files     Michelle muster     UPGRADE · Help · Log out |
|--------------------------------------------------------------------------------------------------|----------------------------------------------------------------------------------------------------|----------------------------------------------------------------------------------------------------|---------------------------------------------------------------|
| Need Box on the go? Get our r<br>Ready to take Box on the roo? Get our r<br>device. Free domited | Welcome to Box.net      Hease start by creating a folder      Geter not only help you organize your files, but it     sub collaborative with other and share more help     sub collaborative with the people to a     sub collaborative with the more start     sub collaborative with the more start     collaborative with the more start     collaborative with the more start     collaborative with the more start     collaborative with the more start | Sey can also enable<br>rety:<br>Toder so they can<br>and get updates on<br>d of sharing individual<br>uph one tolder link. | How to Get Started + Hide                                     |

Klicken Sie auf "Create a Folder" (1), um Ihren ersten Ordner in Box.net zu erstellen.

# 2 Ordner erstellen und freigeben

Unter "Folder Name" (1) geben Sie die Bezeichnung für den neuen Ordner ein, z.B. den Namen eines Projekts oder Ihr nachname\_vorname. Den Ordner können Sie nun mit anderen Benutzern teilen bzw. an andere Benutzer freigeben. Sie können dies gleich ausprobieren und in das Eingabefeld unter "Invite people to upload or download files" (2) die E-Mail-Adresse einer Kollegin bzw. eines Kollegen eingeben. In der Drop-Down-Liste "Select acces type" (3) können Sie auswählen, ob die von Ihnen eingeladene Person die Dateien in Ihrem Ordner nur anschauen (Viewer) oder auch bearbeiten darf (Editor). Anschliessend klicken Sie auf "Create Folder".

| Folder Name:<br>muster_michelle                                                             | 1        |
|---------------------------------------------------------------------------------------------|----------|
| <ul> <li>Keep private for now</li> <li>Invite people to upload or download files</li> </ul> | 2        |
| max.mustermann@gmail.com x                                                                  | <b>2</b> |
| Select access type: Editor                                                                  | 3        |

## 3 Unterordner erstellen

Klicken Sie nun auf den neu erstellten Ordner, um diesen zu öffnen. Sie können jetzt über die Schaltfläche "New…" und danach "New Folder" (1) beliebig viele Unterordner erstellen.

|                       | es Files             | Contacts                          | Apps                            | My Account -              | _        | Tags         | O Search                       |
|-----------------------|----------------------|-----------------------------------|---------------------------------|---------------------------|----------|--------------|--------------------------------|
| * All Files > muster_ | michelle<br>michelle | •                                 |                                 |                           | 🔶 Upload | ①            | Folder O                       |
| Files and Folders     | 0 Discussions        |                                   |                                 |                           |          | New Folder   |                                |
|                       |                      |                                   |                                 |                           |          | New Bookmark |                                |
|                       |                      |                                   |                                 |                           |          | New Google E | )oc<br>Spreadsheet             |
|                       |                      |                                   |                                 |                           |          |              | Upload<br>Invite co<br>Leave a |
| This folder is empty  |                      |                                   |                                 |                           |          |              | L Edit you                     |
|                       | ć                    | Drag files fro<br>files by clicki | om your deski<br>ing 'Upload' a | top onto the browser or s | select   |              | 📥 Add an                       |
|                       | Ę                    | L You can crea<br>More by click   | ate Web Doci<br>king 'New'.     | uments, Bookmarks, and    |          |              | 0 Collabora                    |

Da sich die Unterordner in Ihrem bereits freigegebenen Ordner befinden, sind diese Ordner für alle Personen sichtbar, welche Sie als Kollaboratoren zu Ihrem Ordner "nachname\_vorname" hinzugefügt haben. Über die gleiche Schaltfläche können Sie auch neue Webdokumente, "New Web Document", und auch neue Bookmarks, "New Bookmark" erstellen.

Mit der Schaltfläche Upload können Sie nun Dateien von Ihrem Computer auf Box.net hochladen (1) und mit Hilfe der Navigationsleiste können Sie in die übergeordneten Ordner zurückkehren (2).

| box Update                                                       | es Files                                       | Contacts                        | Apps                      | My Account -         |           | Tags    |
|------------------------------------------------------------------|------------------------------------------------|---------------------------------|---------------------------|----------------------|-----------|---------|
| * All Files > muster_          a_new_s         Files and Folders | michelle > a_new_<br>Subfolde<br>0 Discussions | _subfolder 2                    |                           |                      | 1 Upload  | 🕈 New 🔹 |
|                                                                  |                                                |                                 |                           |                      |           |         |
|                                                                  |                                                |                                 |                           | $\Box$               |           |         |
|                                                                  |                                                | Thi                             | s folder                  |                      |           |         |
|                                                                  | 1                                              | Drag files from                 | n your deski              | top onto the browser | or select |         |
|                                                                  | 4                                              | You can creat<br>more by clicki | te Web Docu<br>ing 'New'. | uments, Bookmarks,   | and       |         |
|                                                                  |                                                |                                 |                           |                      |           |         |

# 4 Ordner veröffentlichen

Wenn Sie bei einem Ordner auf die Schaltfläche "Share" (1) klicken, erhalten Sie einen Link (2), den Sie beispielsweise per E-Mail an Bekannte weitergeben können, die nicht bei Box.net registriert sind. Der Ordner mit den darin gespeicherten Daten ist dann über diesen Link öffentlich zugänglich und nicht mehr geschützt. Um weitere Benutzer in den Ordner einzuladen, können Sie bei "Add collaborators to this folder" (3) E-Mail-Adressen von weiteren Bekannten eingeben.

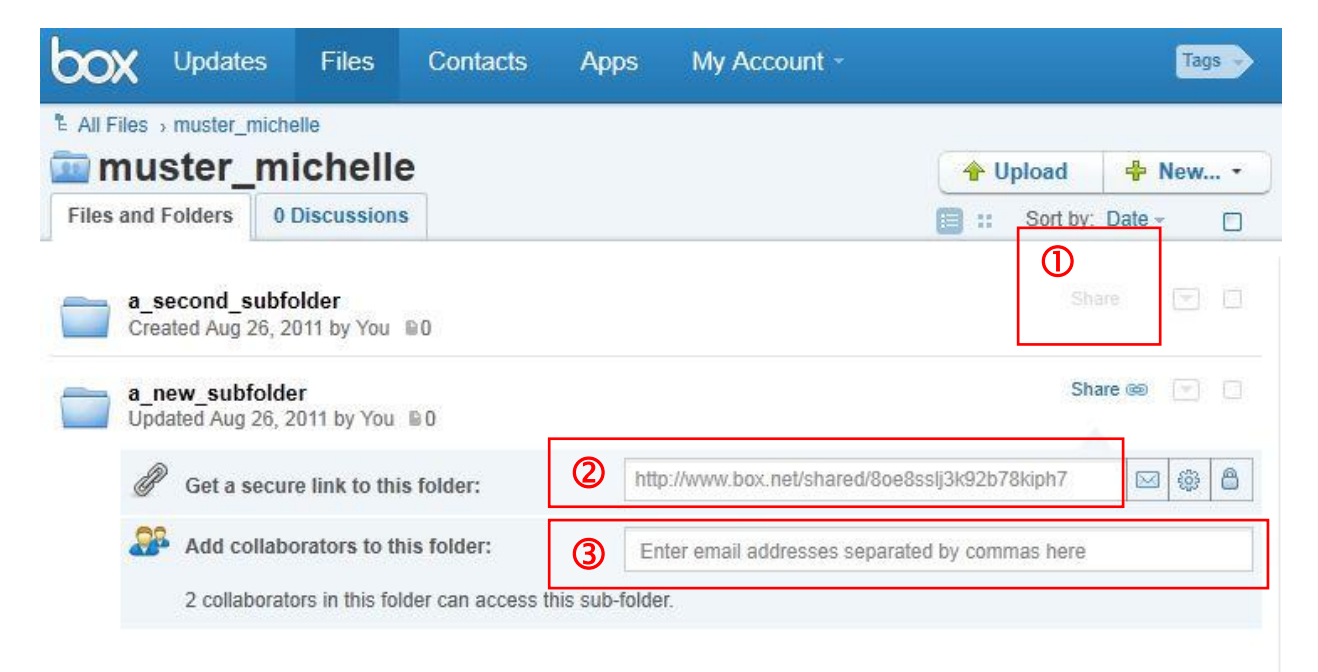

Um die Veröffentlichung rückgängig zu machen, können Sie im Dropdown-Menu (1) des veröffentlichten Ordners in dem Untermenu "Share" (2) auf "Unshare" (3) klicken. Nachdem Sie "Unshare" gewählt haben, ist der Ordner mit den darin enthaltenen Daten jedoch weiterhin für die eingeladenen Benutzer zugänglich.

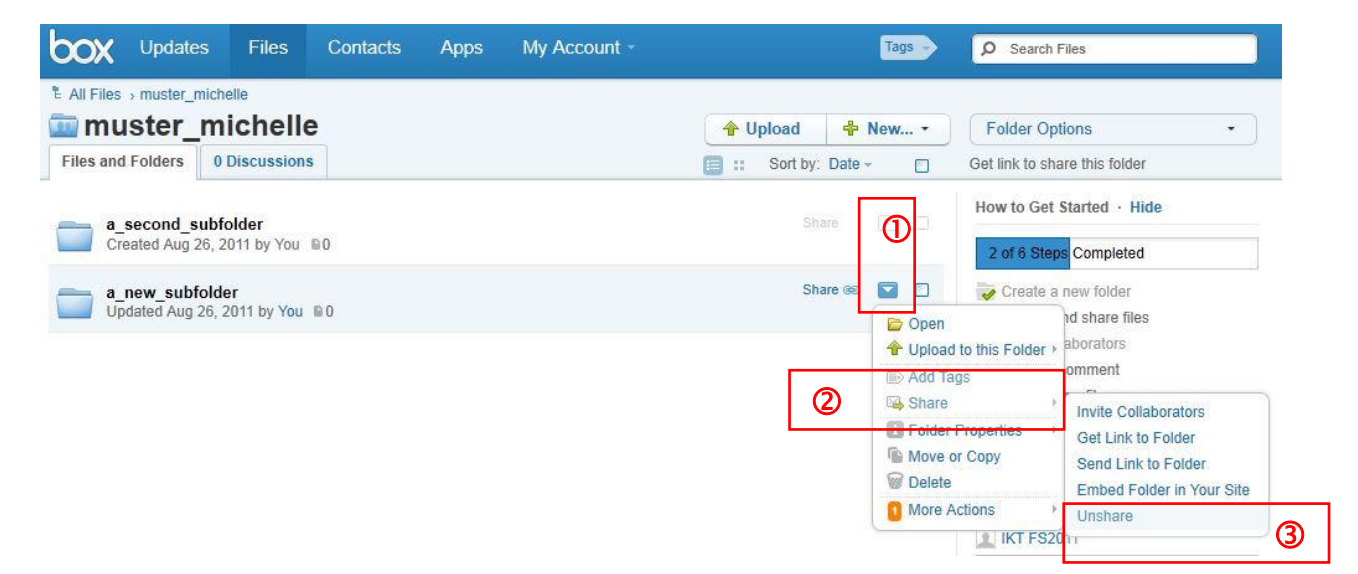

## 5 Weitere Funktionen

Unter "My Account" und danach "Account Settings" (1) können Sie Einstellungen zu Ihrem Profil vornehmen. Mit "Log Out" (2) können Sie sich abmelden, was besonders dann sinnvoll ist, wenn Sie sich nicht an Ihrem eigenen Computer befinden.

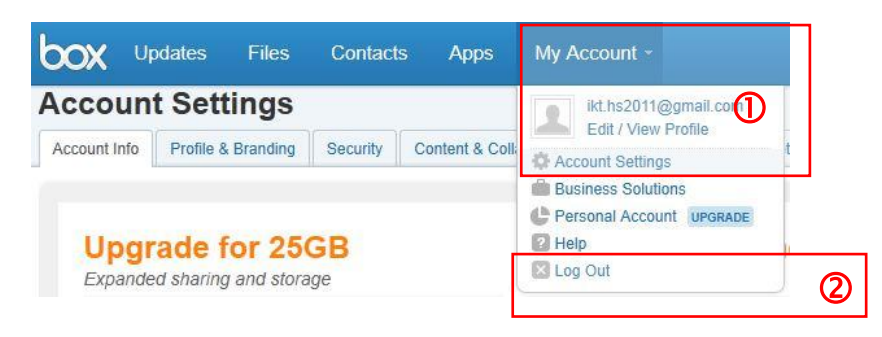

Über die Schaltfläche "User Settings" (1) lassen sich u. a. die Sprache und die Zeitzone ändern. Zudem können Sie wählen, ob und bei welchen Aktivitäten Sie per E-Mail benachrichtigt werden wollen, wenn Änderungen in Ihren gemeinsamen Ordnern stattfinden.

Bei "App Settings" (2) lassen sich viele weitere Dienste kostenlos mit Ihrem Box.net-Account kombinieren.

Unter "Updates" (3) sehen Sie, welche Änderungen in Ihrem Account stattgefunden haben.

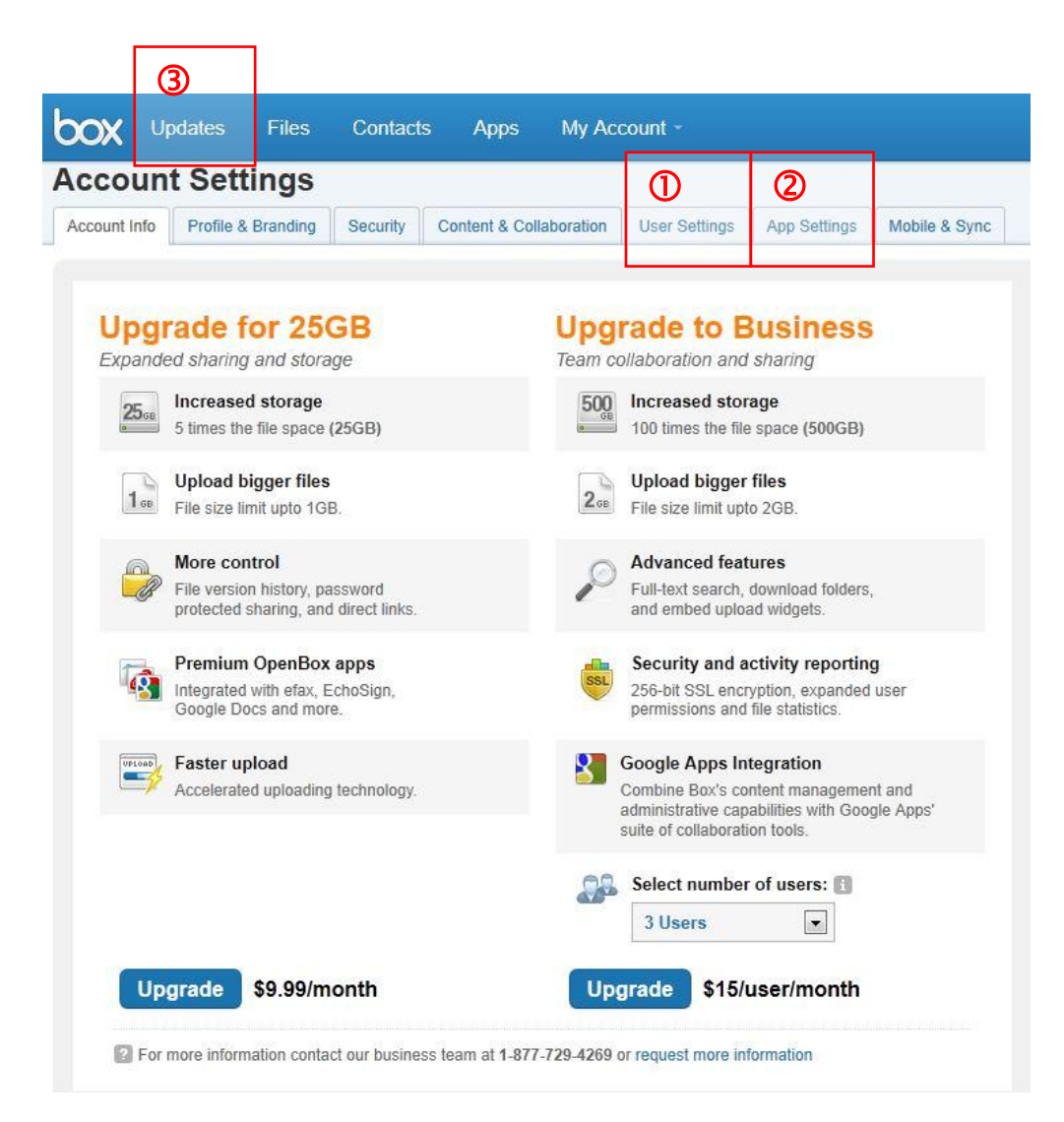